# 9. События в программе.

В **Паскале** программа при запуске, начинает выполнять все операторы один за другим пока не закончит. А **Windows** – программы?

Представьте, что Вы запустили текстовый редактор **Word**, и он начинает выполнять все операции, которые умеет. Кошмарный ужас!

Windows - программы работают иначе. В основе программирования под Windows заложен принцип процедурного программирования. Программа в **Delphi** (как и в **Windows**) состоит из процедур. После того, как программа запущена, она выполняет некий код инициализации, т.е. помещается в память компьютера. И всё! Она ничего не делает, пока не наступит нужное событие. И в зависимости от того, какое событие наступило, выполняется та или иная процедура. Что-то вроде распорядка дня.

### Лирическое отступление.

Развитие и поведение психически нормального человека – пример процедурного программирования.

Нам расписывают, и мы осваиваем разные процедуры: умываться, чистить зубы, мыть посуду, прыгать через скакалку, считать вслух до ста, находить корни квадратного уравнения, пользоваться законом сохранения энергии, петь противным голосом, подмигивать левым глазом и т.д. Но ведь не делаем мы это беспрерывно! Ждём события, запускающего данную процедуру.

На ситуации запуска процедуры, не соответствующей событию, основано большое количество анекдотов.

Официант посетителю:

- Как же Вы пойдёте? Вы же на ногах еле стоите?

– А я на машине.

Однако продолжим.

Программа выполняется на основе сообщений о событиях, которые обрабатываются программным кодом приложения. Такой код необходимо написать для каждого события, на которое должна реагировать программа. Процедура, предназначенная для реагирования на какое-либо событие, называется **процедурой обработки события. Delphi** генерирует процедуры обработки для каждого события и дает им имена в соответствии с именами компонентов.

Если сделать двойной щелчок на кнопке, появится:

Procedure Tform1.Button1Click(Sender: TObject);
Begin

end;

Процедура расшифровывается так: на форме Form1 существует объект (кнопка Button1), щелчок по которой (Click), запустит данную процедуру.

Чтобы этот текст появился в окне редактора кода, мы выполняли двойной щелчок на кнопке **Button1.** Это быстрый, но не лучший способ. Есть другой, универсальный способ создавать процедуры для обработки событий.

## Создание процедуры обработки событий.

#### Наиболее часто используемые события:

| Событие      | Расшифровка                                                                                                    |
|--------------|----------------------------------------------------------------------------------------------------|
| OnClick      | Вызывается, когда пользователь нажимает и отпускает кнопку мыши, т.е.<br>выполняет щелчок.                                                                                                    |
| OnClose      | Вызывается непосредственно перед закрытием формы.                                                                                                    |
| OnCreate     | Для формы - вызывается при создании формы, т.е. в самом начале выполнения программы.                                                                                                    |
| OnDblClick   | Вызывается, когда пользователь выполняет двойной щелчок.                                                                                                    |
| On Key Press | Вызывается, когда пользователь нажимает любую клавишу с "читаемым"<br>символом из набора ASCII. Клавиши, не имеющие символьного значения,<br>например, Shift или F1, не вызывают это событие. |
| OnMouseDown  | Вызывается, когда пользователь нажимает кнопку мыши.                                                                                                    |
| OnMouseMove  | Вызывается при перемещении пользователем указателя мыши над данным элементом управления.                                                                                                    |
| OnMouseUp    | Вызывается, когда пользователь отпускает нажатую кнопку мыши.                                                                                                    |
| OnResize     | Вызывается, как только размеры компонента изменяются.                                                                                                    |

### Задание 11а.

Сделайте так, чтобы в заголовке формы появлялось название объекта, на который наведён курсор.

- 1. Запустите **Delphi**.
- 2. Добавьте на форму две кнопки.
- 3. Щелкните один раз на форме Form1 (т.е. выделите ее).
- 4. В окне инспектора объектов перейдите на закладку Events (события).

Напомним, что изменить это свойство формы во время выполнения программы можно так: Form1.Caption :='наберите текст, который должен быть в заголовке';

- 5. Щёлкните событие OnMouseMove.
- 6. Двойной щелчок на пустом месте.

Откроется окно редактора кода, и вы видите процедуру, созданную **Delphi**: **procedure** TForm1.FormMouseMove(Sender: TObject; Shift: TShiftState; X, Y: Integer);

begin

end;

- 7. между begin и end напишите текст: Form1.Caption := 'Это форма';
- 8. Теперь, в том же духе, для кнопок.
- 9. Проверьте работоспособность проекта.
- 10. Сохраните его.

Совет. Сделали кусочек – проверьте, как работает.

## Самостоятельная работа.

Экспериментируйте, создавая проекты с использованием событий, описанных выше.